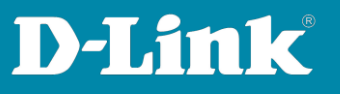

# e-mail-Settings im DNH-100

Version September 2023

In order for the DNH-100 to be able to send e-mails, the DNH-100 needs the correct settings for the e-mail server to which it has to connect to.

The e-mail account may need to be configured via the e-mail provider's website so that the DNH-100 can send e-mails as an External e-mail Client.

Examples: Page 2 to 3: <u>GMX</u> Page 4: <u>Outlook</u> Page 5 to 6: <u>Freenet</u> Page 7 to 8: <u>Web.de</u> Page 9 to 14: <u>Gmail</u>

Seite 1 von 15

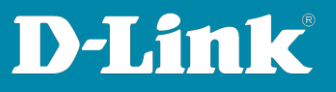

#### GMX

Log in to your GMX account.

# Within **Settings** for **POP3/IMAP retrieval allow POP3 and IMAP access** needs to be activated so that the DNH-100 is able to connect as an external e-mail client.

# Then click Save.

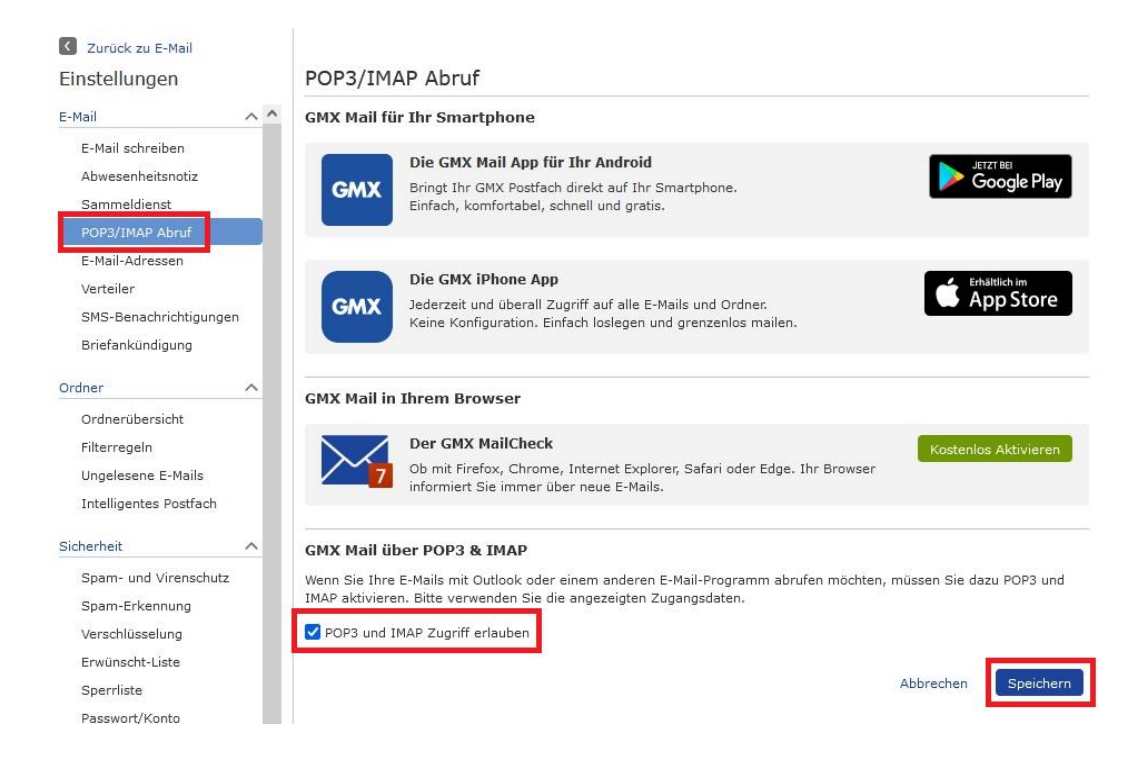

Seite 2 von 15

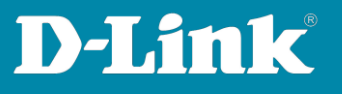

SMTP Server = **mail.gmx.net** Port = **587** Sender E-mail Address = Your e-mail address (that of DNH-100) Sender = A name, e.g. my\_DNH-100 Username = Your e-mail address (that of DNH-100) Password = The GMX password Click **Save**. Enter an e-mail address as **Test E-mail** and click on **Test** to check the settings.

| () Dashboard           |                         | 1                                       |                                       |
|------------------------|-------------------------|-----------------------------------------|---------------------------------------|
| Monitor >              | General Connection SMTP | Backup & Restore Firmware Opdate System | Operation RESTARI Single Sign-On (S P |
| Topology               | Customized Settings     |                                         |                                       |
| Floor Plan             | SMTP Server*            | mail.gmx.net                            |                                       |
| X Configuration        | Port*                   | 587 ~                                   |                                       |
| Report >               | Sender E-Mail Address*  | sender@gmx.de                           |                                       |
| Log >                  | Sender*                 | my_DNH100                               |                                       |
| ⊊o System ~            | Security Type           | None v                                  |                                       |
| User Management        | Encoding Type           | UTF-8 v                                 |                                       |
| Settings     Resources | Authentication          | SMTP Authentication ~                   |                                       |
| About                  | Username                | sender@gmx.de                           |                                       |
|                        | Password                | ••••••••••••                            | ٤                                     |
|                        | Test E-Mail             | testmail@mailaddress.com                | Test Successful mail delivery         |
|                        |                         | Save Successfully saved                 |                                       |

Seite 3 von 15

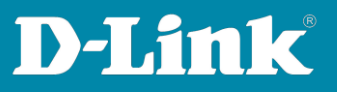

# Outlook

In the configuration of the DNH-100, go to the **SMTP tab** under **System - Settings**.

SMTP Server = **smtp-mail.outlook.com** Port = **587** Sender E-mail Address = Your e-mail address (that of the DNH-100) Sender = A name, e.g. my\_DNH-100 Username = Your e-mail address (that of the DNH-100) Password = The Outlook password

# Click **Save**.

Enter an e-mail address as **Test E-mail** and click on **Test** to check the settings.

| Destroyard      | General Connection SMTP | Backup & Restore Firmware Update | System Operation | REST API | Single Sign-On (S |
|-----------------|-------------------------|----------------------------------|------------------|----------|-------------------|
| Monitor >       |                         |                                  |                  |          |                   |
| Topology        | Customized Settings     |                                  |                  |          |                   |
| Floor Plan      | SMTP Server*            | smtp-mail.outlook.com            |                  |          |                   |
| Configuration   | Port*                   | 587 🗸                            |                  |          |                   |
| Report >        | Sender E-Mail Address*  | sender@outlook.com               |                  |          |                   |
| Log >           | Sender*                 | my_DNH100                        |                  |          |                   |
| System +        | Security Type           | None v                           |                  |          |                   |
| User Management | Encoding Type           | UTF-8 ~                          |                  |          |                   |
| Resources       | Authentication          | SMTP Authentication v            |                  |          |                   |
| About           | Username                | sender@outlook.com               |                  |          |                   |
|                 | Password                | ******                           | S.S.             |          |                   |
|                 | Test E-Mail             | testmail@mailaddress.com         | Test             | Successf | al mail delivery  |
|                 |                         |                                  |                  |          | 104.1             |

Seite 4 von 15

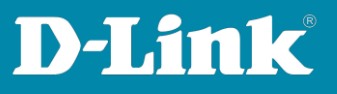

#### Freenet

Log in to your Freenet e-mail account and click on the **cogwheel** to open the settings.

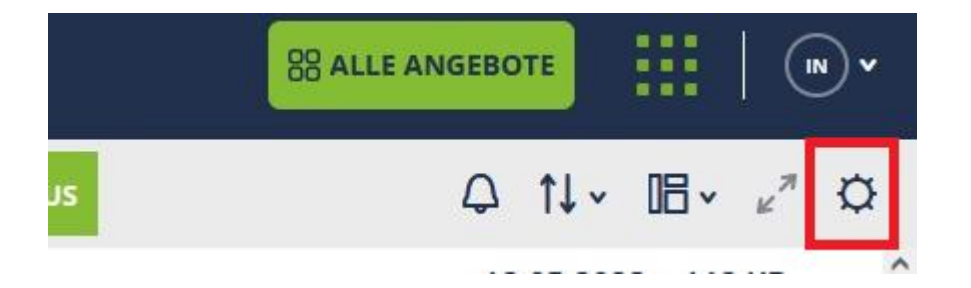

Right, at the bottom, click **POP3/IMAP Setup**.

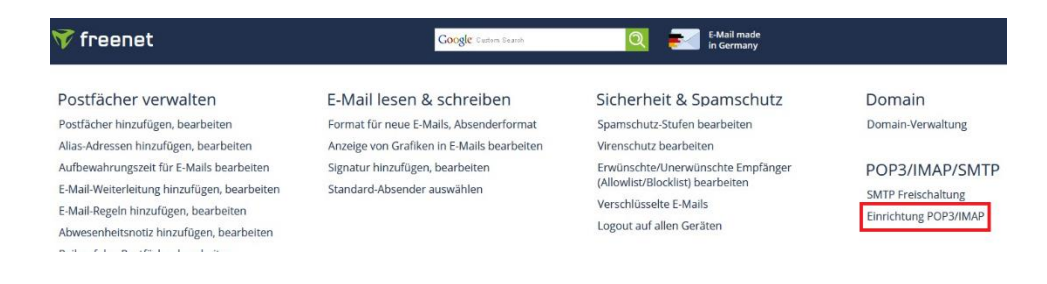

# Check Enable POP3, IMAP, and SMTP and click Save.

#### POP3, IMAP und SMTP aktivieren

Posteingangsserver POP3 oder IMAP (empfohlen): mx.freenet.de Postausgangsserver SMTP: mx.freenet.de Benutzer/Kontoname:

name@domain(z.B. max.mustermann@freenet.de)

SMTP-Authentifizierung: ASMTP / SMTP-Auth aktivieren (gleiche Daten wie bei Posteingang)

SMTP-Port: 587

Wichtig für Deine Sicherheit: Verschlüsselung STARTTLS / TLS / SSL

Hilfe bei der Einrichtung

- Einstellungen (Serverdaten) f
  ür alle E-Mail-Programme
- Fehlermeldungen beim E-Mail Versand über ein E-Mail Programm
- Probleme beim E-Mail Empfang über ein E-Mail Programm
- <u>Thunderbird: E-Mail Empfang und Versand einrichten über IMAP</u>
- Outlook 2016: E-Mail Versand und Empfang über IMAP einrichten
- Windows 10 E-Mail App: E-Mail Empfang und Versand einrichten über IMAP

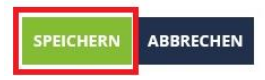

Seite 5 von 15

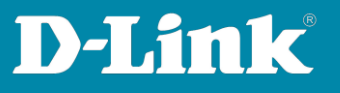

SMTP Server = **mx.freenet.de** Port = **587** Sender E-mail Address = Your e-mail address (that of the DNH-100) Sender = A name, e.g. my\_DNH-100 Username = Your e-mail address (that of the DNH-100) Password = The Freenet e-mail password

# Click Save.

Enter an e-mail address as **Test E-mail** and click on **Test** to check the settings.

| Dashboard                             | Connella Connection (MTD) | Data Chates Financializate       | Salar Orașilia   |               |                    |
|---------------------------------------|---------------------------|----------------------------------|------------------|---------------|--------------------|
| Monitor >                             | General Connection SMTP   | Backup & Restore Firmware Opdate | System Operation | KESTAPI S     | ingle Sign-On (S A |
| Topology                              | Customized Settings       |                                  |                  |               |                    |
| Floor Plan                            | SMTP Server*              | mx.freenet.de                    |                  |               |                    |
| X Configuration                       | Port*                     | 587 ~                            |                  |               |                    |
| Report >                              | Sender E-Mail Address*    | sender@freenet.de                |                  |               |                    |
| Log >                                 | Sender*                   | my_DNH100                        |                  |               |                    |
| G System →                            | Security Type             | None v                           |                  |               |                    |
| Device Management     User Management | Encoding Type             | UTF-8 V                          |                  |               |                    |
| Settings                              | Authentication            | SMTD Authoritization             |                  |               |                    |
| About                                 | Authentication            | SM IP Authentication             |                  |               |                    |
|                                       | Username                  | sender@freenet.de                |                  |               |                    |
|                                       | Password                  | •••••                            | 20               |               |                    |
|                                       | Test E-Mail               | testmail@mailaddress.com         | Test             | Successful ma | ail delivery       |
|                                       |                           | Save Successfully saved          |                  |               |                    |

Seite 6 von 15

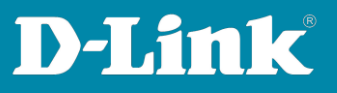

#### Web.de

Log in to your Web.de account.

# Within Settings for POP3/IMAP retrieval, allow POP3 and IMAP access

needs to be activated, the DNH-100 is now able to connect as an external e-mail client.

# Then click Save.

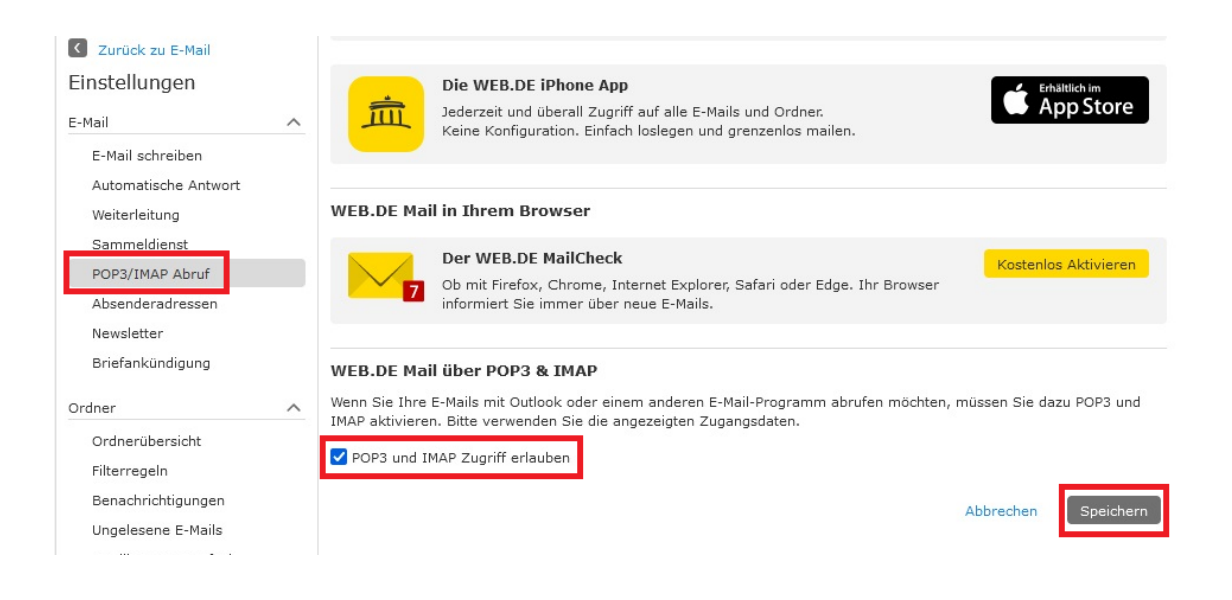

Seite 7 von 15

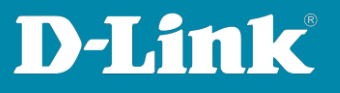

SMTP Server = **smtp.web.de** Port = **587** Sender E-mail Address = Your e-mail address (that of the DNH-100) Sender = A name, e.g. my\_DNH-100 Username = Your e-mail address (that of the DNH-100) Password = The Web.de password

# Click **Save**.

Enter an e-mail address as **Test E-mail** and click on **Test** to check the settings.

| Dashboard                    |    | Canada  | Conneties       | CMTD     | Parlue & Destars    | Comunes Undets   | Sustan Occupition | DECTADI  | Cinada Cina On /C |
|------------------------------|----|---------|-----------------|----------|---------------------|------------------|-------------------|----------|-------------------|
| Monitor                      | >  | General | Connection      | SIMIP    | backup & Restore    | Pittiware Opdate | System Operation  | RESTAPT  | Single Sign-On (S |
| Topology                     |    | Custon  | nized Settings  |          |                     |                  |                   |          |                   |
| Floor Plan                   |    |         | SMTP            | Server*  | smtp.web.de         |                  |                   |          |                   |
| X Configuration              | >  |         |                 | Port*    | 587                 | v                |                   |          |                   |
| Report                       | >  |         | Sender E-Mail A | ddress*  | sender@web.         | de               |                   |          |                   |
| Log                          | >  |         |                 | C        | DNU1400             |                  |                   |          |                   |
| □ System                     | ~  |         |                 | sender"  | my_DNH100           |                  |                   |          |                   |
| Device Managemer             | nt |         | Securi          | ity Type | None 🗸              |                  |                   |          |                   |
| User Management     Settings |    |         | Encodi          | ng Type  | UTF-8 v             |                  |                   |          |                   |
| Resources                    |    |         | Authen          | tication | SMTP Authentication | n v              |                   |          |                   |
| About                        |    |         | Us              | ername   | sender@web.         | de               |                   |          |                   |
|                              |    |         | Pa              | assword  | ••••••              | •                | des.              |          |                   |
|                              |    |         | Test            | t E-Mail | testmail@mail       | address.com      | Test              | Successf | ul mail delivery  |
|                              |    |         |                 |          |                     |                  |                   |          |                   |
|                              |    |         |                 |          | Save                | tully saved      |                   |          |                   |

Seite 8 von 15

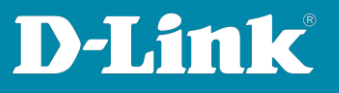

#### Gmail

Gmail requires an App Password to be generated.

Log in to your Gmail account and click on **Manage Google Account**.

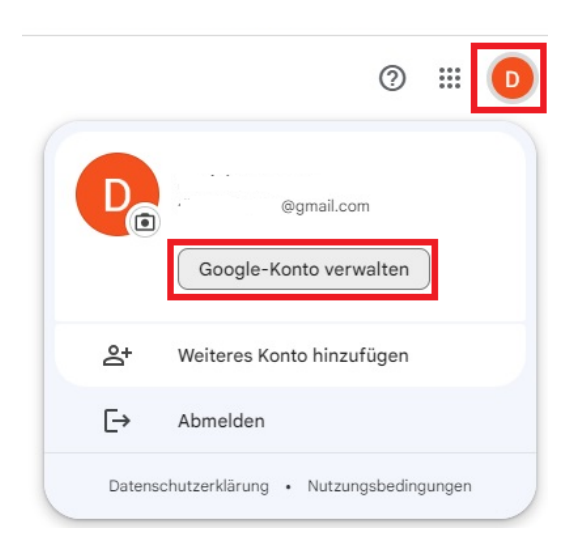

On the left part of the **Security** menu, click on the **> icon** at **How to sign in to Google.** 

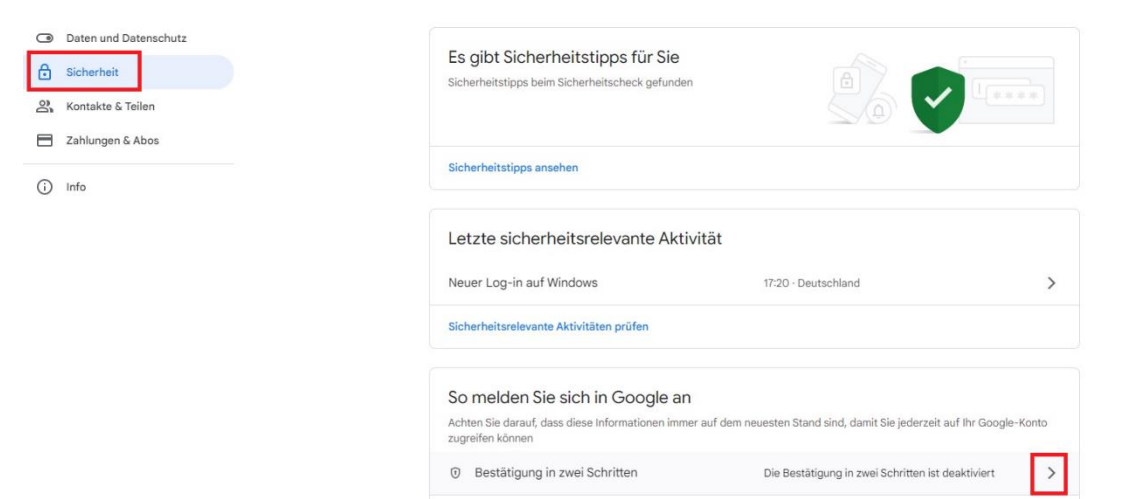

Seite 9 von 15

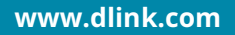

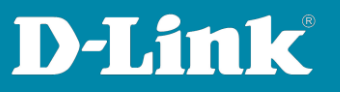

# Click Get Started Now.

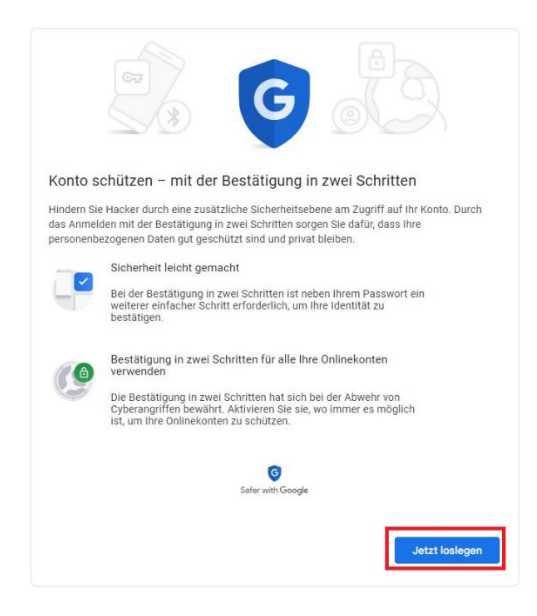

Select your phone number (which you have saved in your Gmail account) and select **SMS** . Then click **Next**.

| Smartphone einrich                                                                               | ten                                                                                            |        |
|--------------------------------------------------------------------------------------------------|------------------------------------------------------------------------------------------------|--------|
| Welche Telefonnummer m                                                                           | iöchten Sie verwenden?                                                                         |        |
| Google verwendet diese Numme<br>Verwenden Sie keine Google Voi<br>Möglicherweise fallen Gebühren | r nur für die Sicherheit Ihres Kontos:<br>ice-Nummer.<br>für die SMS- und Datenübertragung an. |        |
| Wie möchten Sie Codes er                                                                         | rhalten?<br>nruf                                                                               |        |
| Weitere Optionen anzeigen                                                                        |                                                                                                |        |
|                                                                                                  | Schritt 1 von 3                                                                                | WEITER |

Seite 10 von 15

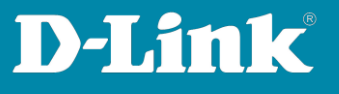

# You will receive a verification code via SMS. Enter the **code** and click **Next**.

|                                                                           | © •••• •                               |           |
|---------------------------------------------------------------------------|----------------------------------------|-----------|
| Nummer bestätige<br>Google hat gerade eine St<br>Code eingeben<br>G069273 | en<br>AS mit einem Bestätigungscode an | gesendet. |
| Sie haben sie nicht erhalte                                               | en? Erneut senden                      |           |
| ZURÜCK                                                                    | Schritt 2 von 3                        | WEITER    |

# Click Activate.

| • e 🗸 e                                                                                                    | 3                                                                        |
|----------------------------------------------------------------------------------------------------|--------------------------------------------------------------------------|
| Es hat funktioniert! Möchten Sie die Bestätigung<br>aktivieren?<br>Nachdem Sie nun gesehen haben, wie es funktioniert, möchten Sie di<br>Schritten für ihr Google-Konto dtrackrouteman@gmail.com aktivierer | in zwei Schritten<br>ie Bestätigung in zwei<br>n? Es kann 7 Tage dauern, |
| bis dies wirksam wird.<br>Schritt 3 von 3                                                                                                    | AKTIVIEREN                                                               |

# Click on the **> icon**.

| Achten Sie darauf, dass diese Informationen immer auf dem neuesten Stand sind, damit Sie iederzeit auf Ihr Google-Kont |   |
|----------------------------------------------------------------------------------------------------|---|
| zugreifen können                                                                                                    | 0 |
| <ul> <li>Bestätigung in zwei Schritten</li> <li>Aktiviert seit: 17:23</li> </ul>                                       | > |

Seite 11 von 15

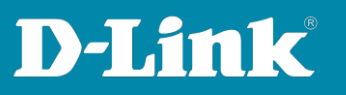

# Click the **> icon** to create an app password.

#### App-Passwörter

App-Passwörter werden nicht empfohlen und sind in den meisten Fällen nicht erforderlich. Verwenden Sie zum besseren Schutz Ihres Kontos die Option "Über Google anmelden", um Apps mit Ihrem Google-Konto zu verbinden.

| App-Passwörter |  |
|----------------|--|
| Keines         |  |

# At Select an app select E-mail. At Select Device select Other (custom name).

| /ählen Sie die App und das | s Gerät aus, für die Sie das App-Passwor | t erstellen möchten. |
|----------------------------|------------------------------------------|----------------------|
| App auswählen              | ✓ Gerät auswählen                        | v                    |
|                            |                                          |                      |

# Enter a name, e.g. Mein\_DNH-100.

**Important**: Please remember the name, because you will need it again. Then click **Generate**.

| Sie haben keine App-Pa | swörter.                         |                                 |
|------------------------|----------------------------------|---------------------------------|
| Wählen Sie die App und | das Gerät aus, für die Sie das A | App-Passwort erstellen möchten. |
| Mein_DNH100            | ×                                |                                 |
|                        |                                  | GENERIEREN                      |

Seite 12 von 15

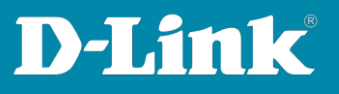

An **app password** will be displayed. **Important**: Make sure you copy it.

# Then click **Done**.

| Generiertes App-Passwort                   |                                                                                                    |
|--------------------------------------------|----------------------------------------------------------------------------------------------------|
|                                            | Ihr App-Passwort für Ihr Gerät                                                                                                    |
|                                            | clmc xtav tvcs fcwn                                                                                                    |
|                                            | Verwendung                                                                                                    |
| Email<br>securesally@gmail.com<br>Password | Öffnen Sie in der App oder auf dem Gerät, die<br>bzw. das Sie einrichten möchten, die<br>Einstellungen Ihres Google-Kontos. Ersetzen<br>Sie Ihr Passwort durch das oben angezeigte<br>16-stellige Passwort.<br>Wie mit Ihrem normalen Passwort haben Sie<br>auch mit diesem App-Passwort vollen Zugriff<br>auf Ihr Google-Konto. Sie müssen es sich<br>jedoch nicht merken und sollten es weder<br>aufschreiben noch an Dritte weitergeben. |
|                                            | FERTIG                                                                                                    |

The Gmail app password is now created.

| Name                                    | Erstellt                              | Zuletzt verwende                       | t          |
|-----------------------------------------|---------------------------------------|----------------------------------------|------------|
| Mein_DNH100                             | 17:25                                 |                                        | Î          |
|                                         |                                       |                                        |            |
| Wählen Sie die App und                  | das Gerät aus, für die Sie            | das App-Passwort erstelle              | n möchten. |
| Wählen Sie die App und<br>App auswählen | das Gerät aus, für die Sie<br>👻 Gerät | das App-Passwort erstelle<br>auswählen | n möchten. |

Seite 13 von 15

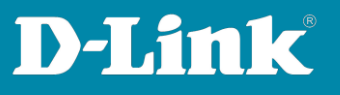

SMTP Server = **smtp.gmail.com** Port = **25** (not 587) Sender E-mail Address = Your e-mail address (that of DNH-100) Sender = The app password name, in the example it is Mein\_DNH-100 Username = Your e-mail address (that of DNH-100) Password = The previously generated **app password** 

# Click **Save**.

Enter an e-mail address as **Test E-mail** and click on **Test** to check the settings.

| () Dashboard                          |                         |                                  |                  |          |                     |
|---------------------------------------|-------------------------|----------------------------------|------------------|----------|---------------------|
| Monitor >                             | General Connection SMTP | Backup & Restore Firmware Update | System Operation | REST API | Single Sign-On (S A |
| Topology                              | Customized Settings     |                                  |                  |          |                     |
| Floor Plan                            | SMTP Server*            | smtp.gmail.com                   |                  |          |                     |
| X Configuration                       | Port*                   | 25 ~                             |                  |          |                     |
| Report >                              | Sender E-Mail Address*  | sender@gmail.com                 |                  |          |                     |
| Log >                                 | Sender*                 | Mein DNH100                      |                  |          |                     |
| 🖵 System 🗸                            | Security Type           | None                             |                  |          |                     |
| Device Management     User Management | Encoding Type           | UTF-8 V                          |                  |          |                     |
| Settings     Resources                | Authentication          | SMTP Authentication              |                  |          |                     |
| About                                 | - an encoded of         |                                  |                  |          |                     |
|                                       | Username                | sender@gmail.com                 |                  |          |                     |
|                                       | Password                | App-Passwort                     | 96               |          |                     |
|                                       | Test E-Mail             | testmail@mailaddress.com         | Test             | Successf | ful mail delivery   |
|                                       |                         | Save Successfully saved          |                  |          |                     |

Seite 14 von 15

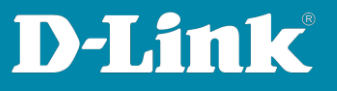

Please see also the following manuals

#### **Basic Setup of the DNH:**

https://ftp.dlink.de/dnh/dnh-100/documentation/DNH-100\_howto\_reva\_Grundrichtung\_de.pdf

# The Nuclias Connect app:

https://ftp.dlink.de/dnh/dnh-100/documentation/DNH-100\_howto\_reva\_NucliasConnectApp\_de.pdf

Tips:

https://ftp.dlink.de/dnh/dnh-100/documentation/DNH-100 howto reva Tipps de.pdf

Further manuals you can find on our FTP server at <u>https://ftp.dlink.de/dnh/dnh-100/documentation/</u>

and our websites https://www.dlink.com/de/de https://www.dlink.com/be/fr https://www.dlink.com/be/nl https://www.dlink.com/nl/nl

Seite 15 von 15